AutoData Послан УРРИ - 30.10.2011 09:16

помогите устоновить autoData

Re: AutoData Послан evgdea - 30.10.2011 09:19

это программа для ремонта?

------

Re: AutoData Послан УРРИ - 30.10.2011 10:07

evgdea писал(а): это программа для ремонта?да

Re: AutoData Послан УРРИ - 30.10.2011 10:21

да что то вроде диагностики

Re: AutoData Послан evgdea - 30.10.2011 10:29

что при установке пишет пишет?

\_\_\_\_\_

Re: AutoData Послан УРРИ - 30.10.2011 10:32

да я не знаю с чего начать нужна последовательность

\_\_\_\_\_

Re: AutoData Послан evgdea - 30.10.2011 10:45

версия какая?

вот для 3.24

Инсталируем драйвер из папки Dongle setup.exe
он попросит выбрать complet \_ custom, выбираем custom, жмем next
далее будет предложено какие драйвера установить, выбираем только
Sentinel System Drivers -> USB System Driver,
остальные метим крестом, жмем next, install
Монтируем Autodata 3.24.iso на виртуальный привод (DaemonTools) и инсталлируем.
Запускаем из папки Dongle фаил ad\_inst.exe, откроется окно, выбираем язык
находим там функцию - Install driver, жмем, если выскакивает окно, жмем на "продолжить"
далее оставляем окно в покое (имеется в виду AD Istall 1.0) и открываем папку KeyAutoda 3.24
запускаем Autodata\_Keygen.exe, появляется окно с двумя пустыми строчками, в первую вносим
ID request из оставленного в покое окна AD Istall 1.0, жмем на генерацию, и уже
сгенерированный код копируем

в ID aswer в окно AD Istall 1.0, и жмем Activate, после етого все закрываем,

4. Копируем из папки Patch файл adbcd.dll в папку ADCDA2, на вопрос заменить ? отвечаем Да !